### 招聘网站使用操作手册

#### 系统登录

建议谷歌浏览器登录(或非 IE 内核浏览器)

登录地址: <u>http://zp.sph.com.cn</u>

操作基本流程: 注册用户--完善个人简历--申请岗位—岗位申请管理 查看招聘岗位及招聘要求: 首页查看招聘主题、下载招聘要求附件

| ⑦ 医铁浴酶信息网 × +                              |                   |            |            |         |        | - 0 >      |
|--------------------------------------------|-------------------|------------|------------|---------|--------|------------|
| → C @ ▲ 不安全 zp.sph.com.cn:8085 登录网站        |                   |            |            |         | * 🕹 🛔  | 里新自动即可更新 : |
| 🛛 関 聖景·明朝悲嘆审计 🔤 山东雪立医院 📀 医院招聘信息网 📀 8088 33 | 招聘信息网 🔮 医院招聘信息网   |            |            |         |        |            |
| 首页 我:                                      | 9工作 我的简历          |            |            | 11      | 田 登業   |            |
|                                            | 可重过肉位, 科室,        |            |            | -       |        |            |
| <b>除号</b>                                  | 招聘主题              | 开始日期       | 结束日期       | 操作      |        |            |
| · - •                                      | 2024冬季招聘-到点 查看招聘3 | 2024-11-01 | 2024-11-14 | 重量/下影的件 |        |            |
| 点,展开办手送如2700岁点                             |                   | 招聘岗位       | 招助要求       | 操作      | 下载招聘附件 |            |
| 点于 展开 亘 看 纤细 招 時 図 1 並 的 血管中心              |                   | 医务向        |            | 中语      |        |            |
| 山东省立医院                                     |                   | 科研究        | 医学增士       | 中语      |        |            |
|                                            |                   |            |            |         |        |            |

1

| ④ 医院招聘信息网 × +                |                                                                |                                         |       |          |   |     |
|------------------------------|----------------------------------------------------------------|-----------------------------------------|-------|----------|---|-----|
| → C A 不安全 zp.sph.com.cn:8085 |                                                                |                                         |       |          | * | * 🔹 |
| 😈 登录·明娜返缴审计 🔤 山东省立医院 📀 医院招   | 四時信息网 🥝 8088医院招聘信息网 🥝 医院招聘信息网                                  |                                         |       |          |   |     |
|                              | 首页 我的工作 我的简历 招聘主题附                                             | 件                                       | × 1   | 注册 章章    | 3 |     |
|                              |                                                                | +++++++++++++++++++++++++++++++++++++++ |       |          |   |     |
|                              | 译号         招袖主题         鼠标放到风           - 1         2024年初時-期末 | 对应附件位置下载查看附件<br>2024-11-01              | 关闭 開作 | 2/下账ID14 |   |     |
|                              | 招聘科室                                                           | 1214040                                 | 招转要求  | 握作       |   |     |
|                              | 08800                                                          | 医另向                                     |       | 由清       |   |     |
|                              | 山东省立医院                                                         | 科研究                                     | 医学博士  | 申请       |   |     |
|                              |                                                                |                                         |       |          |   |     |

## 1、注册用户登录系统:

登录系统后,首先注册个人信息,按照提示填写相关内容

| ♥ 出现出時間出向 × +                       |                     |              |            |             |       |
|-------------------------------------|---------------------|--------------|------------|-------------|-------|
| → C 命 ▲ 不安全 zp.sph.com.cn:8085      |                     |              |            |             | *     |
| 夏 登录·明颜远继审计 🔤 山东雪立医院 🥥 医院招聘信息网 🥥 80 | 88医院招聘信息网 🕃 医院招聘信息网 |              |            |             |       |
| 首页                                  | 我的工作 我的简历           |              |            |             | 注册 登录 |
|                                     | 山东省立图               | 医院 欢迎您       |            |             |       |
|                                     | 可通过岗位、称             | 室、专业、主题等模糊搜索 |            | <b>2</b> 10 |       |
| 序号                                  | 招聘主题                | 开始日期         | 结束日期       | 操作          |       |
| - 1                                 | 2024冬季招聘-           | 2024-11-01   | 2024-11-14 | 查看/下载附件     |       |
| 招聘科室                                |                     | 招聘岗位         | 招聘要求       | 操作          |       |
| 心血管中心                               |                     | 医务肉          |            | 申请          |       |
| 山东省立医院                              |                     | 料研肉          | 医学博士       | 申请          |       |

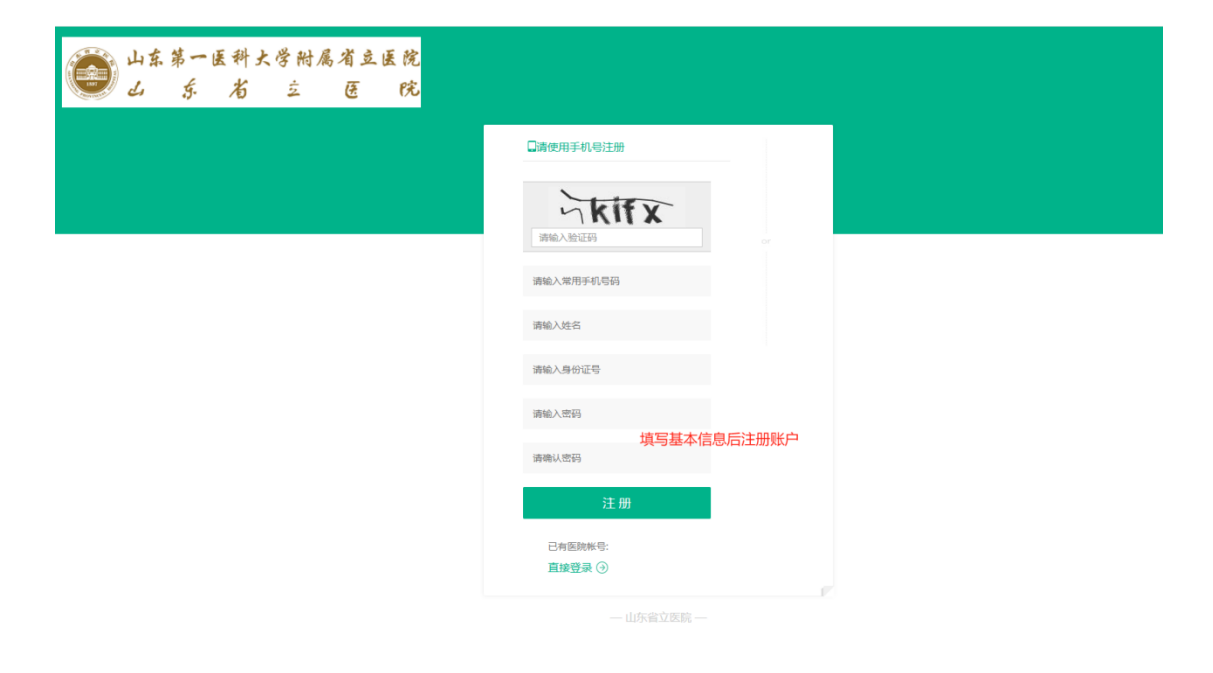

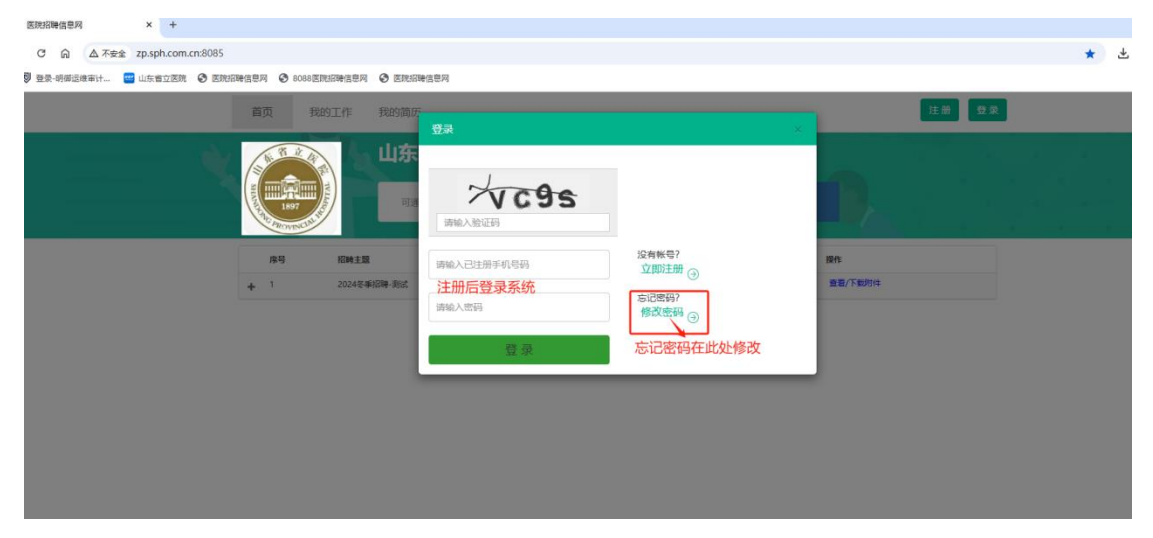

# 2、完善个人简:

请按照招聘要求完善个人简历及相关附件上传

| 星來-明娜 | 1942#11 👗 31%ID- | *西西河 805 法平西/ |              | 998748 🔛 🛛  | metalesea | ± ♥    | 国家 NIS 家が新士! | D         | 94年1月 | C 100004916-00 | 19      |                |          |    |      |
|-------|------------------|---------------|--------------|-------------|-----------|--------|--------------|-----------|-------|----------------|---------|----------------|----------|----|------|
|       |                  | 首             | 页 我的工作       | 我的简历        |           | → 点    | 击"我的简        | 访 进入维持    | 户简历界  | 界面,按照要         | 要求维护个   | 人简历并保存         | E        |    |      |
|       | 简历信息             | 基本信息          | 施历预选         |             |           |        |              |           |       |                |         |                |          |    |      |
| 8     | 基本信息             |               | 姓名           | 梁亚东         |           |        |              |           |       |                | 身份证号    | 41090119900218 | 32358    |    |      |
|       | Parts 1 to       |               | 性别           | 男           |           |        |              | *         |       |                | 出生年月    | 1990-02-18     |          |    |      |
|       | 的中工作             |               | 政治素貌         | 群众          |           |        |              | •         |       |                | 人员募份    | 往属生            |          |    | •    |
|       | 学习经历             |               | 国家四级 (CET-4) | 223         |           |        |              |           |       | 国家六级           | (CET-6) | 666            |          |    |      |
| đ     | 工作/空习得历          |               | 英语等级         | 请选择         |           |        |              | *         |       | 英语             | 語等级成绩   |                |          |    |      |
|       | 111/96-392/0     |               | 民族           | 汉颜          |           |        |              | •         |       |                | 婚姻状况    | Eli            |          |    | •    |
|       | 荣誉、奖励            |               | 籍贯           | 请选省         |           | •      | 请选市          | -         | 河南    | 資源阳市           |         |                |          |    |      |
|       | 16/410 M         |               | 家庭住址         | 请选省         |           | •      | 请选市          | •         |       | 秘县/区           | •       | 河北省唐山市古冶       | X        |    |      |
|       | 12/24/09         |               | 户口所在地        | 请选省         |           | •      | 请造市          | •         | 9     | 秘县/区           |         | 河南省濮阳市华龙       | 区华龙区     |    |      |
|       |                  |               | 手机           | 15038187323 | 1         |        |              |           |       |                | 859A    | 12345@qq.com   |          |    |      |
|       |                  |               | 是否规培         | 吉           |           |        |              | •         |       | 是否有些           | 山业医师证   | 콤              |          |    | •    |
|       |                  |               | 是否同意调剂       | 香           |           |        |              | •         |       | 4              | 吉专升本    | 콤              |          |    | •    |
|       |                  |               | 简历备注         | 对需要补充灵      | 入的内容,请    | 」填写在备  | 注栏中          |           |       |                |         |                |          |    |      |
|       |                  |               | 保存简历后按照      | 要求 上传承      | 法书附       | 件 🔶    |              | 上传承诺书     |       | 保存             |         |                |          |    |      |
|       |                  | 图件上传          | 青上传英语等级证书、执业 | 证书等附件,建议    | 义编辑到同—    | 个PDF文件 | 中上传,上传       | 文件大小限额5M  |       |                |         |                |          |    | 0 新潮 |
|       |                  |               |              | 附件类型        |           |        |              |           |       |                |         | 备注             |          |    |      |
|       |                  |               |              |             |           |        |              | 没有        | 相关记录  |                |         |                |          |    |      |
|       |                  | 学习经历          | 学习经历请按照实际时间外 | 后顺序填写; 学习   | 9经历必须从3   | 高中开始   | 鲁护,且必须对      | 应上传高中毕业证4 | 的件    |                |         |                |          |    | 0 新譜 |
|       |                  |               | 入学           | 响 毕业时       | 洞 掌       | 历      | 专业           | 学位 毕业等    | 树枝    | 是否第一学历         | 是否最高学   | 历 学历证书编        | 号 学位证书编号 | 自恃 | 导师单位 |

个人附属信息维护与附件上传,建议维护至一个 PDF 文件中上传,上 传大小限额 5M

|                      | 首页 戰的          |                | 10         |          |            |            |          |        |             |            |            |         |             |
|----------------------|----------------|----------------|------------|----------|------------|------------|----------|--------|-------------|------------|------------|---------|-------------|
|                      |                | **             |            |          |            |            |          |        | × 18        | 随着旅行中央达学。  | 214        |         |             |
|                      | io4            | 听在地            | 入学时间       |          |            | 毕业时间       |          |        | 河           | 南省旗印市华龙区华。 | ¢X         |         |             |
| hand #827198-2-32242 |                | 手机             | 学历         | 请选择      |            | 是否最高学      | 清选择      |        | 12          | 345@qq.com |            |         |             |
| <b>圖</b> Inels       | 是              | 百规培            | 2.5%_W     |          |            | 历          |          |        |             |            |            |         |             |
| Scite                | 196            | 國状況            | 历          | 请选择      | *          | 712        | 请选择      |        | 西           |            |            |         |             |
|                      | 是否             | 春土后            | 专业         | 高中墳无     |            | 毕业学校       |          |        | 西           |            |            |         | •           |
| ● 科研项目               | SI             | ロ文章            | 学历证书编<br>号 | 高中墳无     |            | 学位证书编<br>号 | 高中填无     |        |             |            |            |         |             |
|                      | 80.1           | 方备注            | 导师         |          |            | 导师单位       |          |        |             |            |            |         |             |
|                      |                |                |            |          |            |            | 11.12    |        |             |            |            |         |             |
|                      | 网件上传 请上传英语等级证  | E书, 执业证书       |            |          |            |            |          | 保存美    |             |            |            |         | の新譜         |
|                      |                | <b>Ref</b>     | t 类型       |          |            |            |          |        | <b>6</b> 13 | ·          |            |         |             |
|                      |                |                |            |          |            | 没有相关       | 记录       |        |             |            | -          |         |             |
|                      | 学习经历请按照实       | 。<br>原則何先后顺序項3 | 号: 第一学历为)  | 听取得的第一个大 | 专成本科学业证。   | 如为八年制或5+   | 3—体化培养语称 | 就注;最高学 | 历新学专业应当     | 自續工作亦在全不成有 | a,如已取得哪后经历 | 5. 清主信息 | 新6主播/音      |
|                      |                |                |            |          |            |            |          |        |             |            |            |         | の新進         |
|                      |                | 入学时间           | 毕业时间       | 學历       | 是否最高学历     | 是否第一学      | 历学位      | 专业     | 毕业学校        | 学历证书编号     | 学位证书编号     | 日师      | 母种单位        |
|                      | × 影响 土上市/查查时科  | 2024-06-01     | 2024-07-31 | 研究生現毕业   | 是          | 晋          | 硕士       | 计算机    | XDMN        | gf32424    | fs765      | 李四      | 35州1        |
|                      | × 副除 土土的/查查时件  | 2024-01-01     | 2024-05-31 | 大学本科学业   | 香          | #          | 学士       | ЖI     | 35M         | \$2323     | FD878567   | ₩Ξ      | 35M         |
|                      | 18日即务 为陽士職间,新措 | ICI的学生职务,与H    | 学校证明一致     |          |            |            |          |        |             |            |            |         | <b>0</b> 条团 |
|                      |                |                |            |          | <b>H</b> t | enter      |          |        | 结束时间        |            | IF.        | 55      |             |

|            | A.B. 200 | 首页           | 我的工作      | 野のは第一下     学习经历制件     注意:专科必须     江    学の     で     ゲーク     ロ     ロ     ・     ロ     ・     ・     ・     ・     ・     ・     ・     ・     ・     ・     ・     ・     ・     ・     ・     ・     ・     ・     ・     ・     ・     ・     ・     ・     ・     ・     ・     ・     ・     ・     ・     ・     ・     ・     ・     ・     ・     ・     ・     ・     ・     ・     ・     ・     ・     ・     ・     ・     ・     ・     ・     ・     ・     ・     ・     ・     ・     ・     ・     ・     ・     ・     ・     ・     ・     ・     ・     ・     ・     ・     ・     ・     ・     ・     ・     ・     ・     ・     ・     ・     ・     ・     ・     ・     ・     ・     ・     ・     ・     ・     ・     ・     ・     ・     ・     ・     ・     ・     ・     ・     ・     ・     ・     ・     ・     ・     ・     ・     ・     ・     ・     ・     ・     ・     ・     ・     ・     ・     ・     ・     ・     ・     ・     ・     ・     ・     ・     ・     ・     ・     ・     ・     ・     ・     ・     ・      ・      ・      ・      ・      ・      ・      ・      ・      ・      ・      ・      ・      ・      ・      ・      ・      ・      ・      ・      ・      ・      ・      ・      ・      ・      ・      ・      ・      ・      ・      ・      ・      ・      ・      ・      ・      ・      ・      ・      ・      ・      ・      ・      ・      ・      ・      ・      ・      ・      ・      ・      ・      ・      ・      ・      ・      ・      ・      ・      ・      ・      ・      ・      ・      ・      ・      ・      ・      ・      ・      ・      ・      ・      ・     ・      ・      ・      ・      ・      ・      ・      ・      ・      ・      ・      ・      ・      ・      ・      ・      ・      ・      ・      ・      ・      ・      ・      ・      ・      ・      ・      ・      ・      ・      ・      ・      ・      ・      ・      ・      ・      ・      ・      ・      ・      ・      ・      ・      ・      ・      ・      ・      ・     ・     ・      ・     ・     ・     ・     ・     ・     ・     ・     ・     ・     ・     ・      ・     ・      ・      ・      ・      ・      ・      ・      ・      ・      ・      ・      ・      ・      ・      ・      ・      ・      ・      ・      ・      ・      ・      ・      ・        ・       ・ |                   |                                                                             | 本科、研究生、博士必须上传                                                            |     | 河南自然の中学ルと                                                                                     | 177721Z                                        |                                               |                 |              |
|------------|----------|--------------|-----------|----------------------------------------------------------------------------------------------------|-------------------|-----------------------------------------------------------------------------|--------------------------------------------------------------------------|-----|-----------------------------------------------------------------------------------------------|------------------------------------------------|-----------------------------------------------|-----------------|--------------|
|            | 国外留学经历   |              | 764D      | ur, -ruur, -                                                                                                    | →#841×76部4116日2.1 | 1017                                                                        |                                                                          |     | 75785 H476914113-4-262                                                                        |                                                |                                               |                 |              |
| <b>B</b> 1 | Taur     |              | 易否规语      | -                                                                                                    |                   |                                                                             |                                                                          |     | 12345@qq.com                                                                                  |                                                |                                               |                 |              |
|            | L1H2/J   |              |           | +                                                                                                    |                   |                                                                             |                                                                          |     |                                                                                               |                                                |                                               |                 |              |
|            | SCI22    |              | 是否博士后     |                                                                                                    | 添加相关              | €附件, 然后上位                                                                   | 专附件                                                                      | - 1 |                                                                                               |                                                |                                               | •               |              |
|            | 料研项目     |              | SCI文章     |                                                                                                    |                   |                                                                             |                                                                          |     |                                                                                               |                                                |                                               |                 |              |
|            |          |              | 简历备注      | /                                                                                                    | $\sim$            |                                                                             | 上传                                                                       | 关闭  |                                                                                               |                                                |                                               |                 |              |
| I          |          |              |           |                                                                                                    |                   | ◎ 打开                                                                        | Sealth - 57 -                                                            |     |                                                                                               |                                                |                                               | 4.2             | ×            |
|            |          | 閉件上传 请上传列    | 《酒等级证书、执业 | 正书等附件,建议编辑                                                                                                    | 到同一个PDF文件中上代      | 1941 · #538-01/4x                                                           | 1,460a / 260a /                                                          |     |                                                                                               |                                                | ♥ 0 (1 min + 1)                               | 8:: • <b>11</b> | 0            |
| I          |          |              |           | 附件类型                                                                                                    |                   | with<br>x64                                                                 | A 名称<br>Linux下清理hrp运行日志                                                  |     | <b>変日期</b><br>2023(10/18 13:26                                                                | <b>美型</b><br>文件夹                               | 大小                                            | U • L           | Î            |
|            |          | 学习经历学习经历     | 历史按照实际时间先 | 后顺序填写; 第一学历                                                                                                    | 为所取得的第一个大专        | <ul> <li>业 此电脑</li> <li>③ 3D 対象</li> <li>圖 祝順</li> </ul>                    | ● 初始Kgson<br>山东鄉立医院招聘<br>■ 360zip_setup                                  |     | 2024/10/21 14:58<br>2024/10/21 10:16<br>2024/7/9 14:33                                        | 文件 <del>天</del><br>文件 <del>天</del><br>应用程序     | 15,197 KB                                     |                 | 18           |
|            |          | 根据对应信息选      | 择上传相关则    | 伸動                                                                                                    | 学历                | <ul> <li>         图片     </li> <li>         文档     </li> </ul>              | Excel 2016                                                               |     | 2024/11/6 14:04<br>2024/10/15 10:03<br>2024/11/8 9:26                                         | 360圧度 ZIP 文件<br>快速方式<br>快速方式                   | : 93 KB<br>3 KB                               |                 |              |
|            |          | × 翻除 土上传/查看  | 開始 2024-0 | 6-01 2024-07-31                                                                                                    | 研究生班毕业  是         | 建石 🖡                                                                        | i hrp系统                                                                  |     | 2024/11/1 16:35                                                                               | 350压缩 ZIP 文件                                   | = 192 KB                                      |                 | - 18         |
|            |          | × 副除 土上传/查看  | 附件 2024-0 | 1-01 2024-05-31                                                                                                    | 大学本科毕业 善          | ▶ 音乐<br>■ 桌面                                                                | Pointernet Explorer     Linux下清理hrp运行日志                                  |     | 2023/9/18 11:09<br>2024/10/18 15:44                                                           | 快速 5式<br>360 压缩 ZIP 文件                         | 2 KB<br>= 6 KB                                |                 |              |
|            |          |              | 胴间,所指任的学生 | 职务,与学校证明一致                                                                                                    | :                 | <ul> <li>本地磁盘(C:)</li> <li>文档(F)</li> <li>软件(G:)</li> <li>文档(H:)</li> </ul> | meacai-hr-V3.2.0.jar  Microsoft Edge  minio-22  output  SPowerPoint 2016 |     | 2024/11/15 132<br>2023/9/18 11:09<br>2024/10/18 15:02<br>2024/10/22 14:56<br>2024/10/15 10:03 | JAR 文件<br>快振方式<br>360圧増 ZIP 文件<br>文本文档<br>快速方式 | 3,036 KB<br>2 KB<br>64,989 KB<br>1 KB<br>3 KB | Ð               | <u>φ •, </u> |
|            |          | × 副除 土 上传/查看 | 19314     |                                                                                                    |                   | ×                                                                           | (中省(N): Excel 2016                                                       |     |                                                                                               |                                                | 所有文件                                          | _               | ~            |
|            |          | 荣誉、奖励为博士     | 上期间,所获得校级 | 以上荣誉称号,需与荣                                                                                                    | 营证书完全一致。如: 制      |                                                                             |                                                                          |     |                                                                                               |                                                | 打开(0                                          | 2<br>1034       |              |

附件更换和删除,选择对应附件移除对应附件,重新上传新附件即可

|         | 首页 我的          | III FION                               |                     |           |              |             |         |       |            |            |             |       |      |
|---------|----------------|----------------------------------------|---------------------|-----------|--------------|-------------|---------|-------|------------|------------|-------------|-------|------|
| A       |                |                                        | 字习经历期14<br>主意:专科必须上 |           |              |             | EE. 18± |       |            | 南直線町中半兆込半) | 26 <u>5</u> |       |      |
| 國外醫学經历  | PO             | 所在地                                    |                     |           |              |             |         |       | 河          | 南省濮阳市华龙区华) | 83          |       |      |
|         |                | 手机                                     | _                   |           |              |             |         |       | 12         | 345@qq.com |             |       |      |
| 」工作经历   | 2              | CHR/H                                  | 下载移除                | +         |              |             |         |       |            |            |             |       |      |
| ) sci文章 | 338            | ALCHE .                                | an - search         |           |              |             |         |       | Ť          |            |             |       | 2    |
| N       | 是白             | 博士后                                    | 选择林                 | 目关附件,鼠    | 标放在附件上       | :,出现对应移     | 除按钮     | 点击移队  | 余          |            |             |       |      |
| 1 料研模目  | S              | CI文章                                   | /                   |           |              |             |         | 上传 关  | E (73)     |            |             |       | _    |
|         | 14 <b>2</b> .  | (J)mit                                 | /                   | _         |              |             | _       |       | _          |            |             |       |      |
|         |                |                                        |                     |           |              | 保存          |         |       |            |            |             |       |      |
|         | 附件上传 请上传英语等级词  | 正书、执业正书等                               | 时件,建议编辑到            | 同一个PDF文件中 | 上传,上传文件大小    | · 限额5M      |         |       |            |            |             |       | 0    |
|         |                | / 1                                    | 的件类型                |           |              |             |         |       | 备注         | e<br>El    |             |       |      |
|         |                |                                        |                     |           |              | 没有相关记录      |         |       |            |            |             |       |      |
|         | 学习经历事技院家       | 10000000000000000000000000000000000000 | 真写; 第一学历为           | 亦戰得的第一个大  | 、专或本科毕业证, \$ | 0为八年制或5+3—4 | (化培养请标  | 证;最高学 | 历新学专业应当    | 6博士毕业证专业物合 | r,如已取得博后经历  | ,请主信度 | 标注博酒 |
|         |                |                                        |                     |           |              |             |         |       |            |            |             |       | 0    |
|         |                | 入学时间                                   | 毕业时间                | 学历        | 是否最高学历       | 是否第一学历      | 学位      | 专业    | 毕业学校       | 学历证书编号     | 学位证书编号      | 导师    | 导师单位 |
|         | × 副除 土土地/查查附件  | 2024-06-01                             | 2024-07-31          | 研究生班毕业    | 是            | 西           | 硕士      | 计算机   | FRAN       | gf32424    | fs765       | 李四    | 郑州1  |
|         | × 删除 土土作/查查附终  | 2024-01-01                             | 2024-05-31          | 大学本科毕业    | 否            | 是           | 学士      | 13%   | 郑州         | S2323      | FD878567    | 张三    | 郑州   |
|         | 担任职务 为博士期间,所把  | 目在的学生职务,                               | 与学校证明一致             |           |              |             |         |       |            |            |             |       | 0    |
|         |                |                                        |                     |           | 开始           | 时间          |         |       | 結束时间       |            | 15          | 务     |      |
|         | × 影除 土 上传/查查附件 |                                        |                     |           | 2024         | 01-01       |         |       | 2024-05-31 |            | HEE         | e     |      |

#### 3、申请岗位

简历按照要求维护完成后,首页选择申请相关岗位,每个招聘主题只 能申请一个相关岗位,如需更换其他岗位或个人简历信息有变更,请 撤回岗位申请,重新申请。

| 首页 我的工作 我的简历                   |               |                 | 15038187323 | 安全退出 |  |
|--------------------------------|---------------|-----------------|-------------|------|--|
| 山东省立图                          | 医院 欢迎您        |                 |             |      |  |
| 1997<br>1997<br>1997           | 室、专业、主题等模糊搜索  |                 | <b>1</b> 10 |      |  |
| 序号 招聘主题                        | 开始日期          | 结束日期            | 操作          |      |  |
| - 1 2024冬季招聘-测试                | 2024-11-01    | 2024-11-14      | 查看/下载附件     |      |  |
| <sub>招聘科室</sub> 首页中, 对应相关招聘主题界 | 展开岗位限细,对应申请相关 | <b>长岗位</b> 招聘要求 | 操作          |      |  |
| 心血管中心                          | 医务向           |                 | 申请          |      |  |
| 山东省立医院                         | 科研肉           | 医学博士            | 申请          |      |  |

| 首页 我的工作 我的简历                                                                     | (H)56(1)59(57                                                                       |
|----------------------------------------------------------------------------------|-------------------------------------------------------------------------------------|
| 招聘岗位详情                                                                           |                                                                                     |
| <ul> <li>招聘主题: 2024冬季招聘-溃试</li> <li>招聘科室: 山东省立医院</li> <li>年龄范围: 25-40</li> </ul> | <ul> <li>招聘岗位:科研岗</li> <li>学历要求:本科及以上学历</li> </ul>                                  |
| <ul> <li>6 专业要求:医学</li> <li>1 招聘要求:</li> <li>医学博士</li> </ul>                     | 申请此岗位                                                                               |
|                                                                                  | 提示:<br>本人承诺所填写的全部信息属或。如有虚假、<br>造假、违纪违规行为,一经发现立即取消基项<br>胃资格、并记入事业单位公开招聘应聘人员诚<br>信档案库 |
|                                                                                  | IN/F                                                                                |

# 撤回申请重新申请,选择已申请的对应岗位,对应撤回申请

|   | 首页 我的工作 我的简历                                                                                                    |            |                                                      | 15038187 | 7323 安全退出 |
|---|----------------------------------------------------------------------------------------------------|------------|------------------------------------------------------|----------|-----------|
| × |                                                                                                    |            |                                                      | ±ю.      |           |
|   | 序号 招聘主题                                                                                                    | 开始日期       | 结束日期                                                 | 操作       |           |
|   | 1 2024冬季招聘·测试                                                                                                    | 2024-11-01 | 2024-11-14                                           | 查看/下载附件  |           |
|   | 招聘科室                                                                                                    | 招聘岗位       | 招聘要求                                                 | 操作       |           |
|   | 心血管中心                                                                                                    | 医务岗        |                                                      | 申请       |           |
|   | 山东眥立医院                                                                                                    | 科研肉        | 医学博士                                                 | 且遺       |           |
|   |                                                                                                    |            |                                                      | 选择申请的岗位  | ,在撤销界面撤回  |
|   | 首页 我的工作 我的简历                                                                                                    |            |                                                      |          | 撤销申请      |
|   | 招聘岗位详情                                                                                                    |            |                                                      |          |           |
|   | <ul> <li>招聘主题: 2024冬季招聘·测试</li> <li>招聘科室: 山东省立医院</li> <li>年龄范围: 25-40</li> <li>专业要求: 医学</li> <li>招聘要求:</li> <li>医学博士</li> </ul> |            | <ul> <li>● 招聘岗位:科研岗</li> <li>● 学历要求:本科及以上</li> </ul> | 学历       |           |

# 4、岗位申请管理

## 查看已生成过的岗位及招聘进度

| È    | 颌 我的        | 口作      | 我的简历            |            |            |      | 15038187323 | 安全退出 |  |
|------|-------------|---------|-----------------|------------|------------|------|-------------|------|--|
|      | AL TO DE AV | 12      | 山东省立医院 欢迎       |            |            |      |             |      |  |
| SHAM | 1897        |         | 可通过岗位、科室、专业、主题等 | 模糊搜索       |            | 查询   |             |      |  |
|      | 序号          | 招聘主题    |                 | 开始日期       | 结束日期       | 操作   |             |      |  |
| +    | 1           | 2024冬季招 | 召聘-测试           | 2024-11-01 | 2024-11-14 | 查看/下 | 载附件         |      |  |

|        | 基本信息                       |                     |
|--------|----------------------------|---------------------|
|        | <ol> <li>姓名:梁亚东</li> </ol> | 身份证号:410901         |
|        | <ul> <li>性别:男</li> </ul>   | 3 出生年月:1990-02-18   |
|        | 政治面貌:群众                    | 6 人员身份:往届生          |
|        | () 英语等级:国家四级 (CET-4)       | 英语等级成绩:             |
|        | <ul> <li>民族: 汉族</li> </ul> | 婚姻状况:已婚             |
|        | 第5:河南省濮阳市                  | ③ 家庭住址:河南省濮阳市华龙区华龙区 |
|        | ① 户口所在地:河南省濮阳市华龙区华龙区       | ① 手机:15038          |
|        | ⑥ 邮箱:12345@qq.com          | ① 是否规培:否            |
|        | ① 是否有执业医师证:否               | 1 是否博士后:否           |
|        | 1 是否同意调剂:否                 |                     |
|        | <b>1</b> SCI文章:            |                     |
| 🖵 首页   | ⑥ 简历备注:                    |                     |
| ■ 我的工作 |                            | _                   |
| ☑ 编辑简历 | 已申请的岗位                     |                     |
|        | ● 医务岗                      |                     |
| の退出啓妻  | 心血管中心                      |                     |